## **ISTRUZIONI GESTIONE BUONI MENSA**

- 1. Accedere al sito istituzionale del Comune di Occhieppo Inferiore https://www.comune.occhieppo-inferiore.bi.it/
- 2. Alla Sezione *"Servizi in Evidenza"* cliccare sul pulsante viola *"Sportello On Line"*
- 3. Accedere tramite il bottoncino blu ai "Servizi Scolastici"
- 4. Cliccare "Entra nel Portale del Contribuente"
- 5. Accedere all'"Area Personale"
- 6. Effettuare l'accesso tramite Spid o Cie
- 7. Alla voce *"Portafoglio Buoni Mensa"* è possibile visualizzare/gestire/ acquistare i buoni pasto

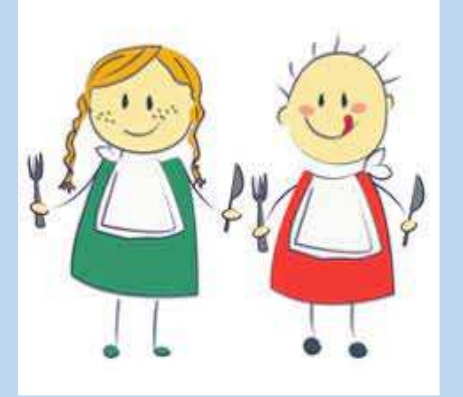

Prima di poter acquistare i buoni pasto, è necessario richiedere l'iscrizione al servizio compilando il modulo on line (anche per chi era già iscritto negli anni precedenti è necessario inoltrare una nuova richiesta)

## COME ACQUISTARE

Per acquistare i buoni mensa si procede come segue:

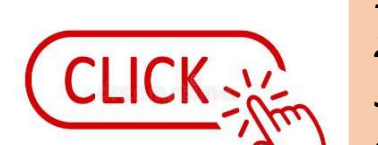

- 1. Cliccare "Acquista Buoni"
- 2. Inserire il n° di buoni che si intendono acquistare
- 3. Aggiungere al carrello
- 4. Confermare
- 5. Scegliere la modalità di pagamento (pagamento on line oppure stampa del bollettino)

## <u>!!! I M P O R T A N T E !!!</u>

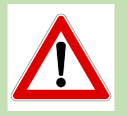

SI RICORDA CHE, IN PRESENZA DI DEBITI O CREDITI PREESISTENTI DALL'ANNO SCOLASTICO PRECEDENTE, IL SISTEMA LI CALCOLERÀ IN AUTOMATICO ADDEBITANDO/ACCREDITANDO DETTA SOMMA SUL PRIMO PAGAMENTO EFFETTUATO DALL'UTENTE. INOLTRE, NON SARA' PIU' POSSIBILE ACCETTARE PAGAMENTI TRAMITE BONIFICI BANCARI E PAGOPA CHE NON SIANO STATI GENERATI CON IL METODO SOPRA DESCRITTO.